## Kurzanleitung IP Plan-Auskunft

- Im Suchfeld kann nach der Adresse gesucht werden:

| Adresssuche | Q |
|-------------|---|
|-------------|---|

Hier immer **Lehrte**, voran stellen und erst dann die gesuchte Adresse eingeben.

- Bitte erst jetzt den Haken bei "Planzeichnung B-Pläne" setzen

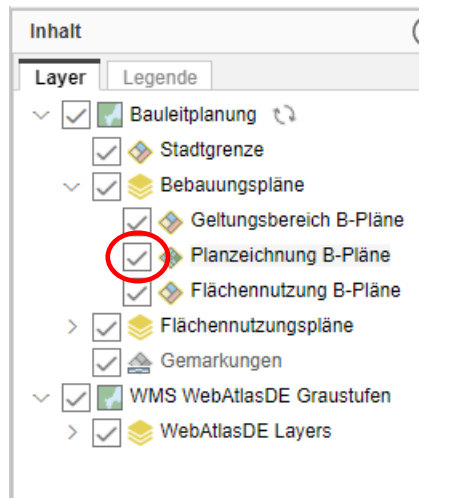

- Den Bebauungsplan durch anklicken in der Karte auswählen:

| Karte     IP Plan-Aus       +     -       •     -       •     -              | ikunft           | $\leftarrow \rightarrow$ | 0                           |               | XY R  |          |                            |  |
|------------------------------------------------------------------------------|------------------|--------------------------|-----------------------------|---------------|-------|----------|----------------------------|--|
| Auswahl IP Plan-Auskunft<br>Planart                                          | Räumliche Auswah | l                        | 0000                        | 3             | lidde | Flutwido |                            |  |
| Lehrte - Bebauungspläne   Trefferliste 2  Anhängen Oberschreiben  De Details | · Punkt 🗸        |                          |                             | interiode and | FURNE |          |                            |  |
| PLANNAME GEMEINDE                                                            | FASSUNG          | INKRAFT                  | PLAN_NR                     |               |       |          | E mart                     |  |
| Seemorgen-Nord Arpke                                                         | Urschrift        | 12.12.1963               | B LEH 03_01<br>B LEH 03_01A |               |       | SHAN A   | 1 F E                      |  |
| A     Darstellung Planzeichnung: Nur akt                                     | uelle Auswahl    |                          | 寧                           |               |       |          | 1993-1<br>1993-1<br>1993-1 |  |
| Mainwinker                                                                   | Successford      |                          |                             |               |       |          |                            |  |

- Eine Auswahlliste der gefundenen Bebauungspläne wird angezeigt.
- Mit einem Klick in der Auswahlliste auf den Bebauungsplan, erscheint eine Schnellauskunft.

| Auswahl IP Pla       | n-Auskunft       |                   |            | ()?<         |
|----------------------|------------------|-------------------|------------|--------------|
| Planart              |                  | Räumliche Auswahl |            |              |
| Lehrte - Bebauung    | spläne 🔻         | · Punkt 🔻         |            |              |
| Trefferliste 2       |                  |                   |            |              |
| Anhängen             | Überschreiben    |                   |            |              |
| Details              | Y                |                   |            |              |
| PLANNAME             | GEMEINDE         | FASSUNG           | INKRAFT    | PLAN_NR      |
| Seemorgen-Nord       | Arpke            | Urschrift         | 12.12.1963 | B LEH 03_01  |
| Seemorgen            | Arpke            | Urschrift         | 10.05.1979 | B LEH 03_01A |
| 1                    |                  |                   |            |              |
| 1                    |                  |                   |            |              |
| •                    |                  |                   |            | E E          |
| Darstellung Planzeid | chnung: Nur aktu | elle Auswahl      |            |              |

- Über **Details** gelangt man zu weiteren Informationen zu dem ausgewählten Bebauungsplan.
- Hier sind die pdf. Dokumente zur Begründung und zur Urschrift hinterlegt

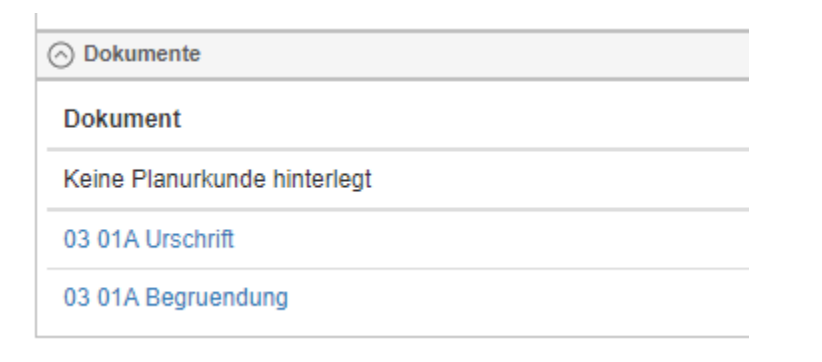

Ist der Bebauungsplan bekannt und es wird nach einer B-Plan Nummer, oder einem Namen gesucht, gehen Sie wie folgt vor:

- In den Reiter IP Plan-Auskunft wechseln

- Hier kann nun über die Plannummer oder den Plannamen nach dem gewünschten Bebauungsplan gesucht werden.